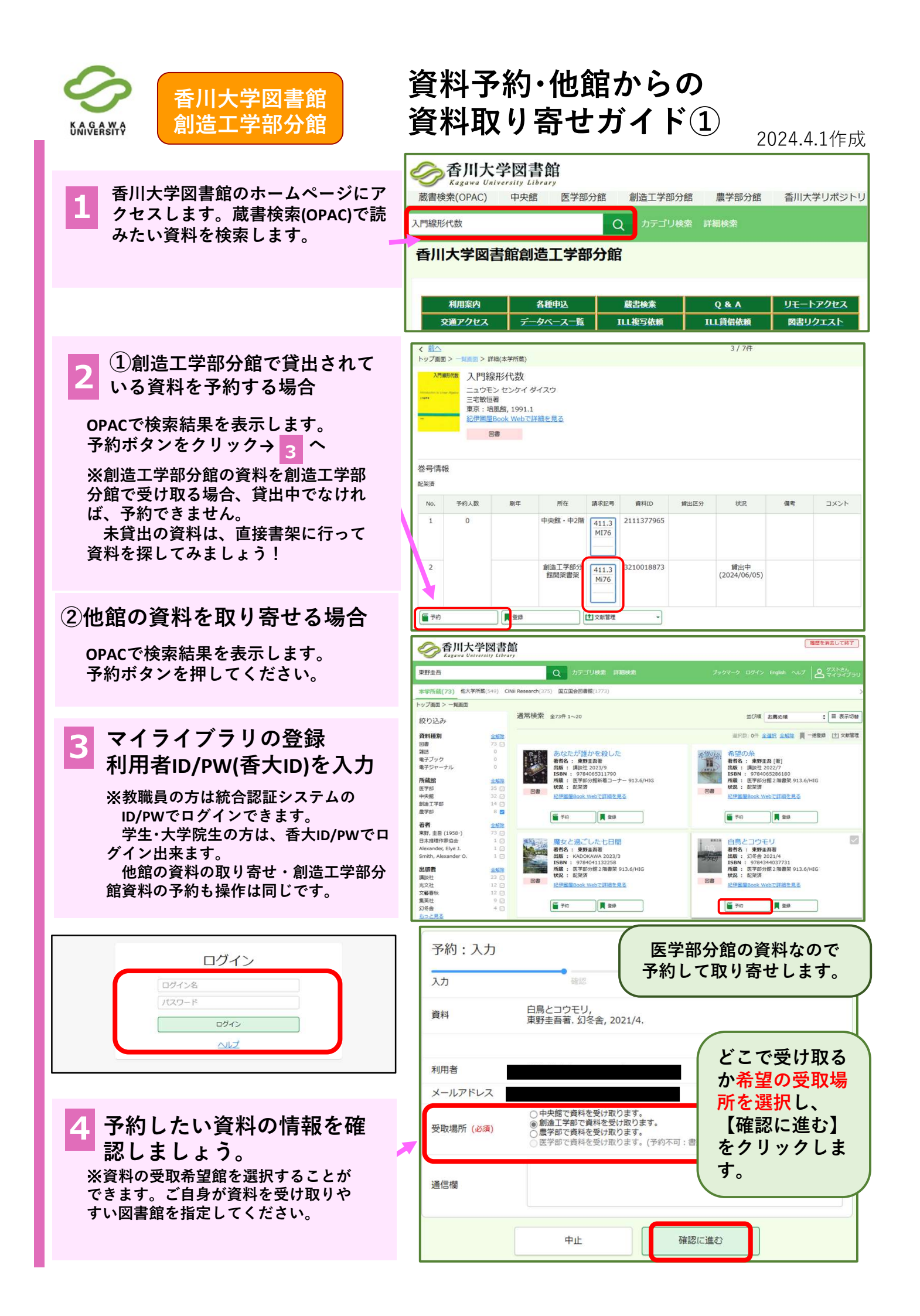

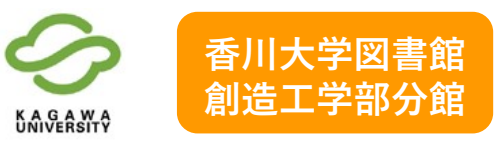

## 資料予約・他館からの 資料取り寄せガイド②

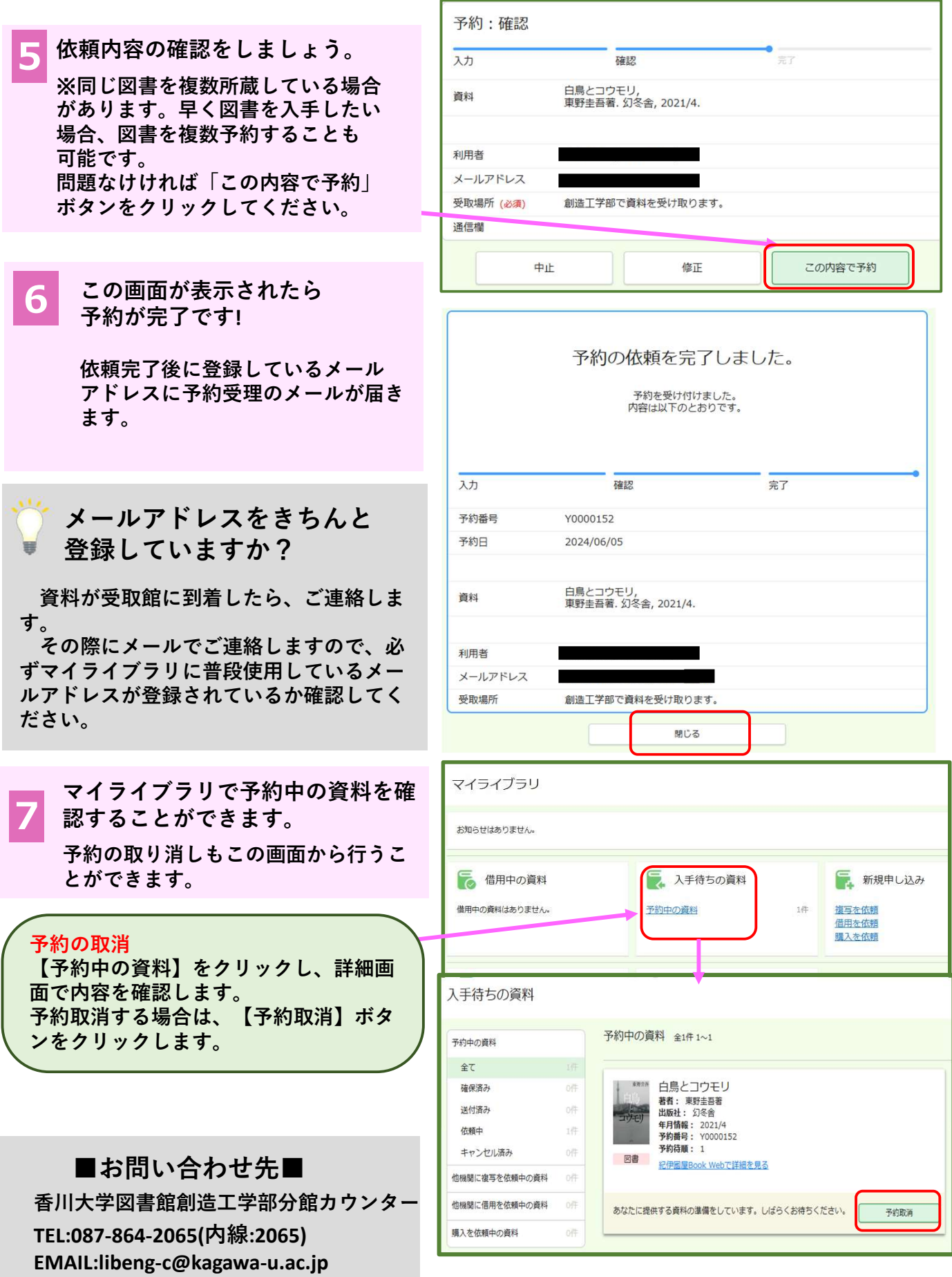